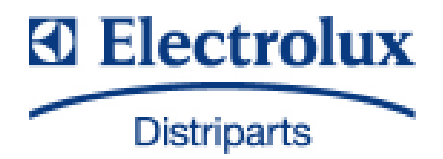

# SERVICE MANUAL

# COOKING

© Electrolux Distriparts Muggenhofer Straße 135 D-90429 Nürnberg Germany Publ.-Nr.: 599 527 989 685 EN Steam cooker with "Vision Cooking" input electronics

Fax +49 (0)911 323 1022

DGS-TDS-N Edition: 05.09

## Table of contents

| 1.     | ESD=electrostatic discharge                                               |    |
|--------|---------------------------------------------------------------------------|----|
| 2.     | Software specifications, Functions                                        |    |
| 2.1    | Illustration of the input electronics (UI) Vision Cooking                 |    |
| 2.2    | Button / and display layouts of all appliance groups, countries and brand | 4  |
| 2.3    | Main features of operation                                                | 6  |
| 2.3.1  | Clock setting following network reset                                     | 6  |
| 2.3.2  | Child-proof lock                                                          | 7  |
| 3.     | Functions of appliance                                                    |    |
| 3.1    | Oven functions, capacities and small consumer - appliance-specific        |    |
| 3.2    | Legend for the function summary                                           |    |
| 3.3    | Safety function safety cutoff of oven                                     | 10 |
| 4.     | Functional parts - Component data, installation situation, dismantling    | 11 |
| 4.1    | Functional parts - Oven control                                           | 11 |
| 4.1.1  | Input electronic (UI) Vision Cooking                                      | 11 |
| 4.1.2  | Power electronic OVC2000                                                  |    |
| 4.1.3  | Temperatursensor PT500                                                    |    |
| 4.2    | Thermal trigger (actuators) with steam thermostat                         |    |
| 4.3    | Detailed presentation of the steam system                                 |    |
| 4.4    | The steam generator                                                       |    |
| 4.5    | Luminous bar in the control panel                                         | 17 |
| 5.     | Technical equipment                                                       | 18 |
| 5.1    | Fan after-running                                                         |    |
| 5.2    | Temperature safety device                                                 | 18 |
| 6.     | Fault diagnosis/ What to do if?                                           | 19 |
| 6.1    | Alarmmanagement (Faultcodes)                                              |    |
| 6.2    | Measuring the temperature sensor                                          |    |
| 6.3    | Demo Mode Input electronic Vision Cooking                                 |    |
| 6.3.1  | Activating / deactivating Version a                                       |    |
| 6.3.2  | Activating / deactivating Version b                                       |    |
| 6.4    | Factory test                                                              | 23 |
| 7.     | Wiring diagram / measuring points                                         |    |
| 7.1    | Connection Point Overview                                                 |    |
| 7.2    | Example circuit diagram steam cooker with OVC 2000                        |    |
| 7.3    | Operative Equipment Overview                                              |    |
| Change | es                                                                        |    |

## 1. ESD=electrostatic discharge

As the single electronic interfaces are not protected internally against statical electricity and are partially open, you must pay attention to that, in case of a repair, there will be a potential compensation via the housing of the appliance (touch it) in order to neutralize a possible charging and to prevent a damaging of the affected electronic interface.

You also have to be careful with those electronics delivered as spare parts, which have to be put out of the ESD protective package only after a potential compensation (discharge of possible statical electricity).

If a potential compensation with an existing static electricity is not executed, it does not mean that the electronic is demaged directly. Consequential damages may result due to the damaging of internal structures which arise only in case of load through temperature and current.

Endangered are all assembly groups which are provided with control entries, wire paths lying open and free-accessible processors.

## 2. Software specifications, Functions

2.1 Illustration of the input electronics (UI) Vision Cooking

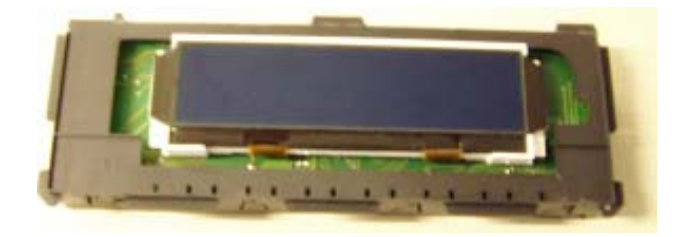

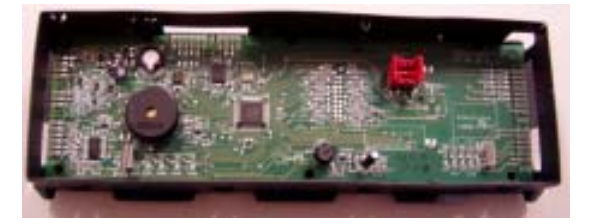

## 2.2 Button / and display layouts of all appliance groups, countries and brand

**Displays** 

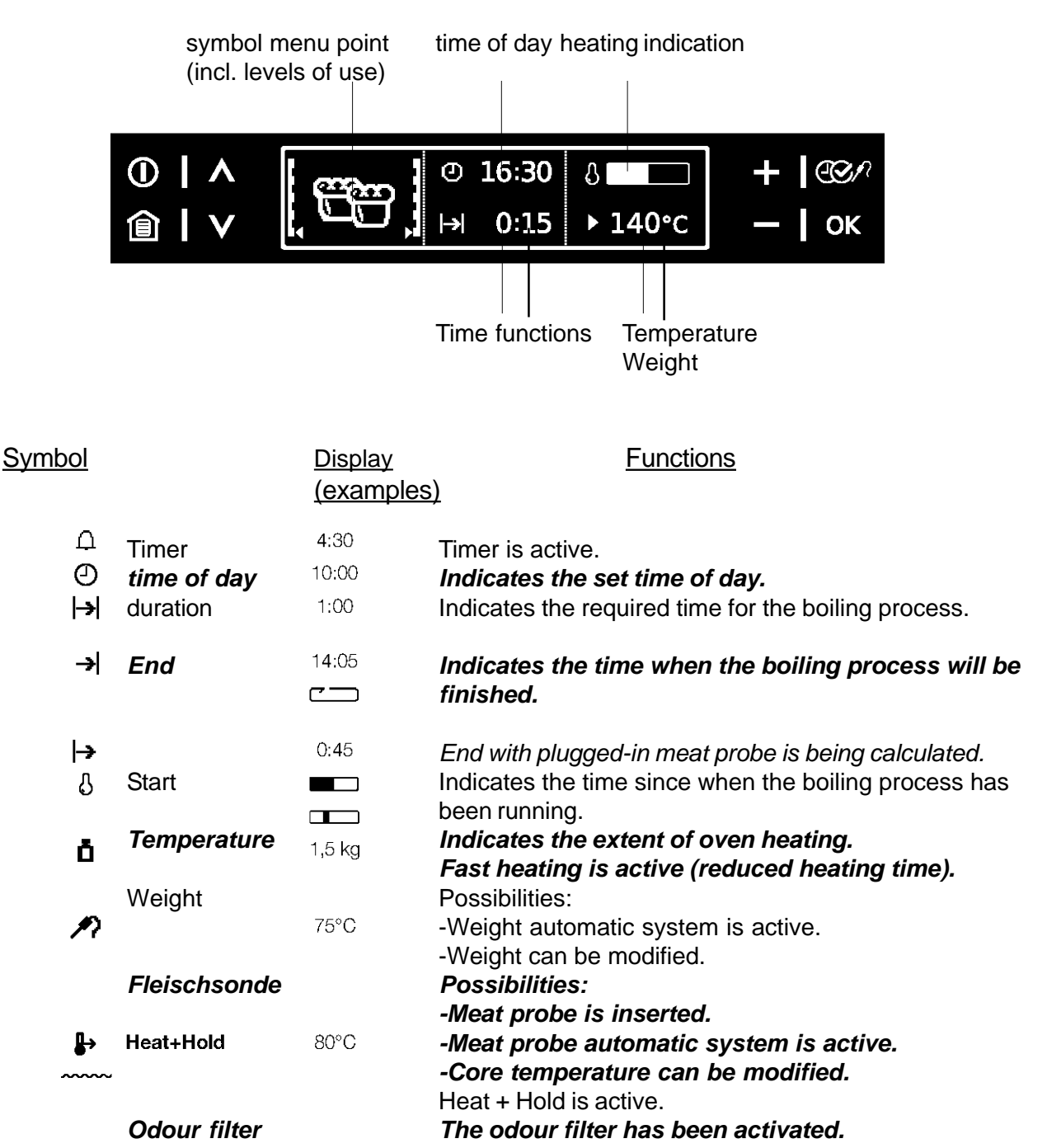

## Touch control sensor fields

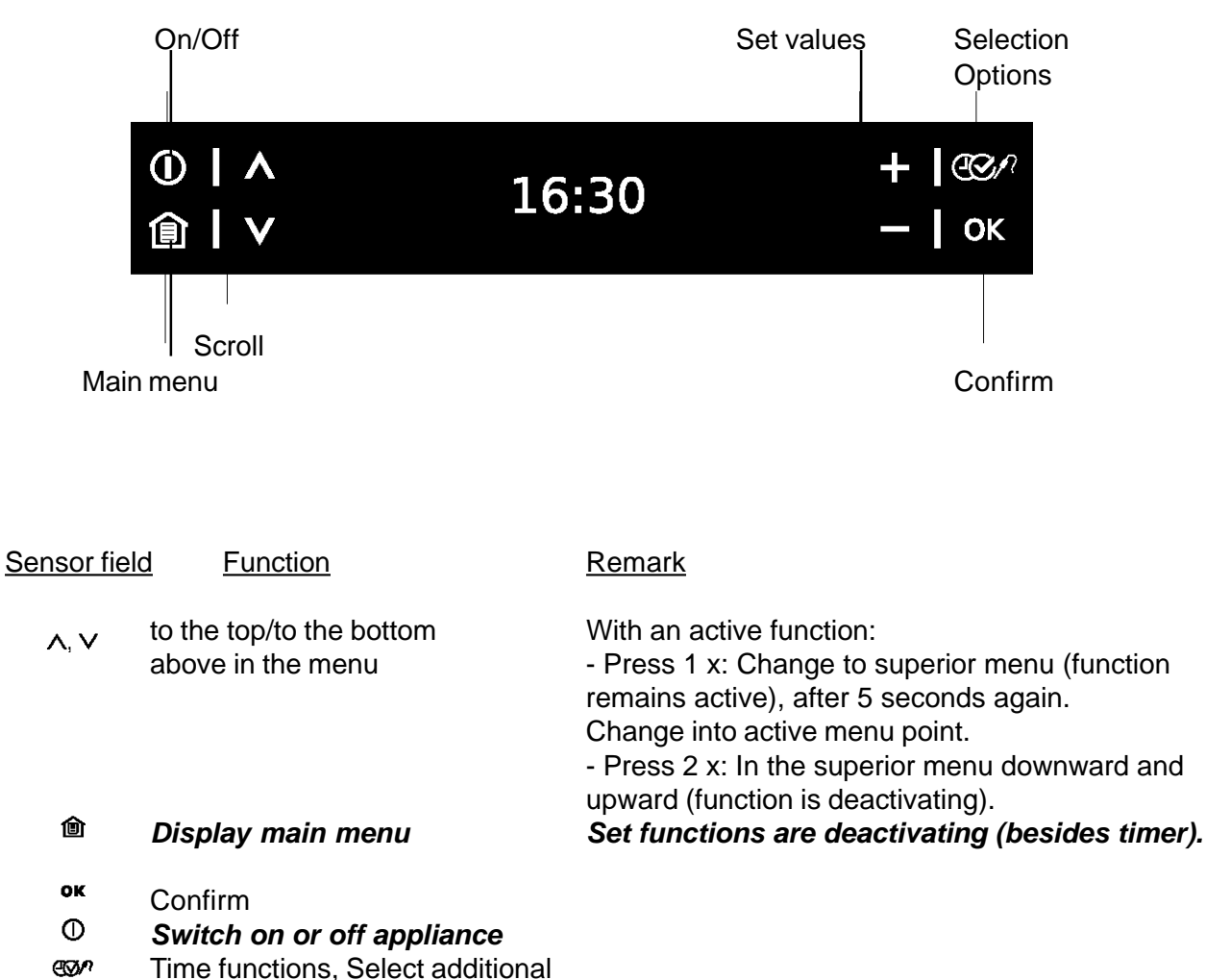

functions and meat probe. Set values (e.g. temperature,

+,- time, weight, boiling level)

\*Activate value:

-press 1 x: symbol standing in front is flashing. -2press 2 x: value can be set. \*Activate value: -press 1 x: set value in single steps.

-Keep key pressed: set value in fast steps. \*When setting a period and time respectively you can reset the display to cero by pressing + and simultaneously.

## 2.3 Main features of operation

### 2.3.1 Clock setting following network reset

Information: The oven only functions with set time!

When connecting the appliance again, e.g. after a repair, you need not set the time anew, as the electronic remember the time even for a longer period of time because of its technology (condenser).

If a new input electronic is installed, or if the appliance is disconnected from power supply for a longer time, you have to proceed as follows for setting the time:

#### Set language

- 1. After electric connection the display indicates the following:
  - the company logo
  - the software version and working time
  - the display "set language"
- 2. Select the desired language by "-" and "+" respectively
- 3. Confirm the selected language by "OK".

Immediately you can see the texts in the set language in the display .

#### Set contrast and brightness

After setting the language you can see the displays "set contrast" and "set brightness". Contrast and brightness are set according to the language (see section "Set language").

#### Set clock

After setting contrast and brightness, the display indicates "set time of day".

- 1. Set the hour of the current time by "-" and "+" respectively.
- 2. Confirm by "OK".
- 3. Set the current time by "-" and "+" respectively.
- 4. Confirm by "OK".

### 2.3.2 Child-proof lock

The key block does not protect against unintentional switching off. After switching off the appliance the key block is canceled again.

When the child-proof lock has been activated, the appliance can not be put into operation.

### Activate child-proof lock

No function may be selected.

1. Touch "selection options" and "-" simultaneously until you can see a message. Child safety function is active.

### Child safety function switch off

1. Touch "selection options" and "-" simultaneously until you can see a message. Deactivate the child lock. Now the child lock is deactivated and the oven is in operation again.

# 3. Functions of appliance

## 3.1 Oven functions, capacities and small consumer - appliance-specific Functional summary, sample illustration

The appliance-specific function summary can be accessed under "Documents" in TDS. They are allocated to the PNCs.

| Multical base    Multical base    Multical                                                                                                    |                                                                                                    |                                   |         |         |           |         |            |         | Heating I | Elements [Wi | attl    |               |                |               | Smal          | Loads [Watt |             |             |            |         |           |      |
|----------------------------------------------------------------------------------------------------|----------------------------------------------------------------------------------------------------|-----------------------------------|---------|---------|-----------|---------|------------|---------|-----------|--------------|---------|---------------|----------------|---------------|---------------|-------------|-------------|-------------|------------|---------|-----------|------|
| Offware<br>integration    A    A                                                                                                    |                                                                                                    |                                   |         |         |           |         |            | grill   | top       | bottom       | ring    | steam         | cooking        | cooling       | fan           | lamp        | lamp        | exhaust we  | ste air mr | - Iomiv | lo mi vou |      |
| Image: constrained with the constrained with the constrated with the constrained with the constrained with the c       |                                                                                                    |                                   |         |         |           |         |            | element | element   | element      | element | slement       | fan            | LOW           | HGH           | ack wall    | side wall a | ictuator ac | stuator 1  |         | iax mat   |      |
| UNITY    Matrix    Matrix </th <th></th> <th></th> <th></th> <th></th> <th></th> <th></th> <th>1</th> <th>1900</th> <th>1000</th> <th>1000</th> <th>2400</th> <th>1800</th> <th>40</th> <th>25</th> <th></th> <th>40</th> <th>25</th> <th>10</th> <th>10</th> <th></th> <th>Amoorol</th>                                                                                                    |                                                                                                    |                                   |         |         |           |         | 1          | 1900    | 1000      | 1000         | 2400    | 1800          | 40             | 25            |               | 40          | 25          | 10          | 10         |         | Amoorol   |      |
| Mile    Mile    Mile <th< th=""><th></th><th></th><th></th><th></th><th></th><th></th><th></th><th>REL5</th><th>REL8</th><th>REL9</th><th>REL4</th><th>REL6</th><th>REL11</th><th>REL13</th><th>REL14</th><th>REL1</th><th>10</th><th>REL12 R</th><th>EL10</th><th>vau)</th><th>faiadiuv</th></th<>                                                                                                    |                                                                                                    |                                   |         |         |           |         |            | REL5    | REL8      | REL9         | REL4    | REL6          | REL11          | REL13         | REL14         | REL1        | 10          | REL12 R     | EL10       | vau)    | faiadiuv  |      |
| 1    1    1    1    1    1    1    1    1    1    1    1    1    1    1    1    1    1    1    1    1    1    1    1    1    1    1    1    1    1    1    1    1    1    1    1    1    1    1    1    1    1    1    1    1    1    1    1    1    1    1    1    1    1    1    1    1    1    1    1    1    1    1    1    1    1    1    1    1    1    1    1    1    1    1    1    1    1    1    1    1    1    1    1    1    1    1    1    1    1    1    1    1    1    1    1    1    1    1    1    1    1    1    1    1    1    1                                                                                                       | OVEN                                                                                                    | no. litem                         |         |         | def_ost   | Boost   | ResH.      |         |           |              |         |               |                |               |               |             |             |             |            |         |           |      |
| 2    Displayment    200    211    x    x  <                                                                                                    | FUNCTIONS                                                                                                    | 1 ning+fan                        |         |         | 150       |         | ×          |         |           |              | ×       |               | ×              | ×             |               | ×           | ×           |             |            | 530     | 11,0      |      |
| 1    0    21    x    x                                                                                                    |                                                                                                    | 2 top+bottom                      |         |         | 200       | 2.1     | ×          |         | ×         | ×            |         |               |                | ×             |               | ×           | ×           |             |            | 060     | 9,1       |      |
| 4    9    1    1    1    1    1    1    1    1    1    1    1    1    1    1    1    1    1    1    1    1    1    1    1    1    1    1    1    1    1    1    1    1    1    1    1    1    1    1    1    1    1    1    1    1    1    1    1    1    1    1    1    1    1    1    1    1    1    1    1    1    1    1    1    1    1    1    1    1    1    1    1    1    1    1    1    1    1    1    1    1    1    1    1    1    1    1    1    1    1    1    1    1    1    1    1    1    1    1    1    1    1    1    1    1    1                                                                                                    |                                                                                                    | 3 iing+bottom+fan                 |         |         | 200       | 2.1     | ×          |         |           | ×            | ×       |               | ×              | ×             |               | ×           | ×           |             |            | 530     | 15,3      |      |
| 6    0    1    1    1    1    1    1    1    1    1    1    1    1    1    1    1    1    1    1    1    1    1    1    1    1    1    1    1    1    1    1    1    1    1    1    1    1    1    1    1    1    1    1    1    1    1    1    1    1    1    1    1    1    1    1    1    1    1    1    1    1    1    1    1    1    1    1    1    1    1    1    1    1    1    1    1    1    1    1    1    1    1    1    1    1    1    1    1    1    1    1    1    1    1    1    1    1    1    1    1    1    1    1    1    1    1                                                                                                    |                                                                                                    | 4 grill+top+fan (alter)           |         |         | 180       | 2.1     | ×          | ×       | ×         |              |         |               | ×              | ×             |               | ×           | ×           |             |            | 030     | 13,2      |      |
| F print    F print    F print <t< th=""><th></th><th>5 grill</th><th></th><th></th><th>230</th><th></th><th></th><th>×</th><th></th><th></th><th></th><th></th><th></th><th>×</th><th></th><th>×</th><th>×</th><th></th><th>-</th><th>066</th><th>8,7</th></t<>                                                                                                    |                                                                                                    | 5 grill                           |         |         | 230       |         |            | ×       |           |              |         |               |                | ×             |               | ×           | ×           |             | -          | 066     | 8,7       |      |
| 7    7    1    7    1    1    1    1    1    1    1    1    1    1    1    1    1    1    1    1    1    1    1    1    1    1    1    1    1    1    1    1    1    1    1    1    1    1    1    1    1    1    1    1    1    1    1    1    1    1    1    1    1    1    1    1    1    1    1    1    1    1    1    1    1    1    1    1    1    1    1    1    1    1    1    1    1    1    1    1    1    1    1    1    1    1    1    1    1    1    1    1    1    1    1    1    1    1    1    1    1    1    1    1    1    1    1                                                                                                    |                                                                                                    | 6 grill+top                       |         |         | 230       |         |            | ×       | ×         |              |         |               |                | ×             |               | ×           | ×           |             | -          | 066     | 13,0      |      |
| 9    Internationalizationalizatizationalizati de zizo a zizo a zizo a zizo a zizo a                     |                                                                                                    | 7 bottom                          |         |         | 150       |         | ×          |         |           | ×            |         |               |                | ×             |               | ×           | ×           |             |            | 060     | 4,7       |      |
| 10    10    · · · · · · · · · · · · · · · · · · ·                                                                                                    |                                                                                                    | 8 ing+fan (LTC)                   |         |         | 3.1 + 3.2 |         | •          |         |           |              |         | more informs  | ation "3.1 LT  | C_1" and "3.2 | LTC_2"        |             |             |             |            | 530     | 11,0      |      |
| 1    10    1    1    1    1    1    1    1    1    1    1    1    1    1    1    1    1    1    1    1    1    1    1    1    1    1    1    1    1    1    1    1    1    1    1    1    1    1    1    1    1    1    1    1    1    1    1    1    1    1    1    1    1    1    1    1    1    1    1    1    1    1    1    1    1    1    1    1    1    1    1    1    1    1    1    1    1    1    1    1    1    1    1    1    1    1    1    1    1    1    1    1    1    1    1    1    1    1    1    1    1    1    1    1    1    1                                                                                                    |                                                                                                    | 9 ing+bottom+steam+fan (25/75)    |         |         | 180       |         |            |         |           |              | 0<br>W  | e information | 1 "4.3 ring+bi | ottom+steam   | +fan (25/75)" |             |             |             |            | 940     | 12,8      |      |
| 1 (International constant of a constant of a consta constant of a constant of a constant of a constant of       |                                                                                                    | 10 ing+bottom+steam+fan (50/50)   |         |         | 110       |         | •          |         |           |              | 0<br>W  | e information | 1 "4.2 ring+b  | ottom+steam   | +fan (50/50)" |             |             |             |            | 940     | 12,8      |      |
| 7    0000    1    0000    1    0000    1    0000    1    0000    1    0000    1    0000    1    0000    1    0000    1    0000    1    0000    1    0000    1    0000    1    0000    1    0000    1    0000    1    0000    1    0000    1    0000    1    0000    1    0000    0000    1    0000    0000    1    0000    0000    0000    1    0000    0000    1    0000    0000    1    0000    0000    1    0000    0000    1    0000    0000    0000    0000    0000    0000    0000    0000    0000    0000    0000    0000    0000    0000    0000    0000    0000    0000    0000    0000    0000    0000    0000    0000    0000    0000    0000    0000    0000    0000    0000    00000    00000                                                                                                    |                                                                                                    | 11 bottom+steam+fan               |         |         | 96        |         |            |         |           |              |         | more infor    | mation "4.1 I  | bottom+stear  | h+fan"        |             |             |             |            | 940     | 12,8      |      |
| FUNCTIONS    1    Implicit    X    X   X <                                                                                                    | P BOOST                                                                                                    | no. litem                         |         |         |           |         |            |         |           |              |         |               |                |               |               |             |             |             |            |         |           |      |
| SUV COOK    In    In                                                                                                    | FUNCTIONS                                                                                                    | 1 iing+fan                        |         |         |           |         |            |         | -         | -            | ×       | -             | ×              | ×             |               | ×           | ×           |             |            | 530     | 11,0      |      |
| Titut:    Titut:    Titut:<                                                                                                    | SLOW COOK                                                                                                    | no. litem                         |         |         | def_ost   | def_dur | ost_phase2 |         |           |              |         |               |                |               |               |             |             |             |            |         |           |      |
| 31M    10    100    100    100    100    100    100    100    100    100    100    100    100    100    100    100    100    100    100    100    100    100    100    100    100    100    100    100    100    100    100    100    100    100    100    100    100    100    100    100    100    100    100    100    100    100    100    100    100    100    100    100    100    100    100    100    100    100    100    100    100    100    100    100    100    100    100    100    100    100    100    100    100    100    100    100    100    100    100    100    100    100    100    100    100    100    100    100    100    100    100    100    100    100    100    100                                                                                                    | FUNCTIONS                                                                                                    | 1 LTC_1                           |         |         | 120       | 10      | 80         |         |           |              | ×       |               | ×              | ×             |               | ×           | ×           |             |            | 530     | 11,0      |      |
| STEM    Incluine    Incluine    Minore    Minor                                                                                                    |                                                                                                    | 2 LTC_2                           |         |         | 150       | 10      | 80         |         |           |              | ×       |               | ×              | ×             |               | ×           | ×           | -           | - 2        | 530     | 11,0      |      |
| FUNCTIONS    1    Distant family family fa                                   | STEAM                                                                                                    | no. litem                         | phases  | def_ost | min_ost   | max_ost | def_dur    |         |           |              |         |               |                |               |               |             |             |             |            |         |           |      |
| Image: image: image:        | FUNCTIONS                                                                                                    | 1 bottom+steam+fan                | phase 1 | 96      | 50        | 96      |            |         |           | ×            |         | ×             | ×              | ×             |               | ×           | ×           | ×           | -          | 940     | 12,8      |      |
| 1    1    1    1    1    1    1    1    1    1    1    1    1    1    1    1    1    1    1    1    1    1    1    1    1    1    1    1    1    1    1    1    1    1    1    1    1    1    1    1    1    1    1    1    1    1    1    1    1    1    1    1    1    1    1    1    1    1    1    1    1    1    1    1    1    1    1    1    1    1    1    1    1    1    1    1    1    1    1    1    1    1    1    1    1    1    1    1    1    1    1    1    1    1    1    1    1    1    1    1    1    1    1    1    1    1    1                                                                                                       |                                                                                                    |                                   | phase 2 | 96      | 50        | 96      |            |         |           |              |         | ×             | ×              | ×             |               | ×           | ×           | ×           |            | 940     | 8,4       |      |
| 2    Inductorint feature    10    50    130    5    5    5    5    5    5    5    5    5    5    5    5    5    5    5    5    5    5    5    5    5    5    5    5    5    5    5    5    5    5    5    5    5    5    5    5    5    5    5    5    5    5    5    5    5    5    5    5    5    5    5    5    5    5    5    5    5    5    5    5    5    5    5    5    5    5    5    5    5    5    5    5    5    5    5    5    5    5    5    5    5    5    5    5    5    5    5    5    5    5    5    5    5    5    5    5    5    5    5    5    5                                                                                                    |                                                                                                    |                                   | phase 3 | 96      | 50        | 96      | 5          |         |           |              | ×       |               | ×              |               | ×             | ×           | ×           |             | ×          | 515     | 10,9      |      |
| Plase 2    Tio    50    Tio    50    Tio    50    Tio    50    Tio    500    Tio    500    Tio    Tio    Tio    Tio <th></th> <th>2   iing+bottom+steam+fan (50/50)</th> <td>phase 1</td> <td>110</td> <td>50</td> <td>130</td> <td></td> <td></td> <td></td> <td>×</td> <td>×</td> <td>×</td> <td>×</td> <td>×</td> <td></td> <td>×</td> <td>×</td> <td>×</td> <td>-</td> <td>940</td> <td>12,8</td>                                                                                                    |                                                                                                    | 2   iing+bottom+steam+fan (50/50) | phase 1 | 110     | 50        | 130     |            |         |           | ×            | ×       | ×             | ×              | ×             |               | ×           | ×           | ×           | -          | 940     | 12,8      |      |
| 1    1    1    1    2    1    2    1    2    1    2    1    2    1    2    1    2    1    2    1    2    1    2    1    2    1    2    1    2    1    2    1    2    1    2    1    2    1    2    1    2    1    2    1    2    1    2    1    2    1    2    1    2    1    2    1    2    1    2    1    2    1    2    1    2    1    2    1    2    1    2    1    2    1    2    2    2    1    2    2    2    2    1    2    2    2    1    2    2    1    2    2    2    2    2    2    2    2    2    2    2    2    2    2    2    2    2                                                                                                    |                                                                                                    |                                   | phase 2 | 110     | 50        | 130     |            |         |           |              | ×       | ×             | ×              | ×             |               | ×           | ×           | ×           |            | 540     | 11,0      |      |
| 3    Induction (2575)    Desc 1    100    500    500    500    500    500    500    500    500    500    500    500    500    500    500    500    500    500    500    500    500    500    500    500    500    500    500    500    500    500    500    500    500    500    500    500    500    500    500    500    500    500    500    500    500    500    500    500    500    500    500    500    500    500    500    500    500    500    500    500    500    500    500    500    500    500    500    500    500    500    500    500    500    500    500    500    500    500    500    500    500    500    500    500    500    500    500    500    500    500    500    500    500                                                                                                    |                                                                                                    |                                   | phase 3 | 110     | 50        | 130     | e          |         |           |              | ×       |               | ×              |               | ×             | ×           | ×           |             | ×          | 515     | 10,9      |      |
| Plase 1    Plase 2    Plase 2    Plase 3    Plase 3 <t< th=""><th></th><th>3   iing+bottom+steam+fan (25/75)</th><th>phase 1</th><th>180</th><th>50</th><th>230</th><th></th><th></th><th></th><th>×</th><th>×</th><th>×</th><th>×</th><th>×</th><th></th><th>×</th><th>×</th><th>×</th><th></th><th>940</th><th>12,8</th></t<>                                                                                                    |                                                                                                    | 3   iing+bottom+steam+fan (25/75) | phase 1 | 180     | 50        | 230     |            |         |           | ×            | ×       | ×             | ×              | ×             |               | ×           | ×           | ×           |            | 940     | 12,8      |      |
| Image: classing base in the classing base in the classi |                                                                                                    |                                   | phase 2 | 180     | 50        | 230     |            |         |           |              | ×       | ×             | ×              | ×             |               | ×           | ×           | ×           | -          | 540     | 11,0      |      |
| In the contract of the contract of the contra |                                                                                                    |                                   | phase 3 | 180     | 50        | 230     | e          |         |           | ,            | ×       |               | ×              |               | ×             | ×           | ×           |             | ×          | 515     | 10,9      |      |
| I stam cleaning    1    1    1    2940    2340    2340    2340    2340    2340    2340    2340    2340    2340    2340    2340    2340    2340    2340    2340    2340    2340    2340    2340    2340    2340    2340    2340    2340    2340    2340    2340    2340    2340    2340    2340    2340    2340    2340    2340    2340    2340    2340    2340    2340    2340    2340    2340    2340    2340    2340    2340    2340    2340    2340    2340 <th< th=""><th>5 CLEANING</th><th>no. item</th><th></th><th></th><th>phases</th><th>def_ost</th><th>def_dur</th><th></th><th></th><th></th><th></th><th></th><th></th><th></th><th></th><th></th><th></th><th></th><th></th><th></th><th></th></th<>                                                                                                    | 5 CLEANING                                                                                                    | no. item                          |         |         | phases    | def_ost | def_dur    |         |           |              |         |               |                |               |               |             |             |             |            |         |           |      |
| Image    Image    Image <th< th=""><th>FUNCTIONS</th><th>1 steam cleaning</th><th></th><th></th><th>phase 1</th><th></th><th>¢</th><th></th><th></th><th>×</th><th></th><th>×</th><th>×</th><th>×</th><th></th><th>×</th><th>×</th><th>×</th><th>-</th><th>940</th><th>12,8</th></th<>                                                                                                    | FUNCTIONS                                                                                                    | 1 steam cleaning                  |         |         | phase 1   |         | ¢          |         |           | ×            |         | ×             | ×              | ×             |               | ×           | ×           | ×           | -          | 940     | 12,8      |      |
| $ \begin{array}{ c c c c c c c c c c c c c c c c c c c$                                                                                                    |                                                                                                    |                                   |         |         | phase 2   | 96      | 2          |         |           |              |         | ×             | ×              | ×             |               | ×           | ×           | ×           | -          | 940     | 8,4       |      |
| Benefation    Real    Realth    Realth <th realt<="" th=""><th></th><th></th><th></th><th></th><th>phase 3</th><th></th><th>e</th><th></th><th></th><th></th><th>×</th><th></th><th>×</th><th></th><th>×</th><th>×</th><th>×</th><th></th><th>×</th><th>515</th><th>10,9</th></th>                                                                                                    | <th></th> <th></th> <th></th> <th></th> <th>phase 3</th> <th></th> <th>e</th> <th></th> <th></th> <th></th> <th>×</th> <th></th> <th>×</th> <th></th> <th>×</th> <th>×</th> <th>×</th> <th></th> <th>×</th> <th>515</th> <th>10,9</th> |                                   |         |         |           | phase 3 |            | e       |           |              |         | ×             |                | ×             |               | ×           | ×           | ×           |            | ×       | 515       | 10,9 |
| Indecision    30    30    30    30    30    30    30    30    30    30    30    30    30    30    30    30    30    30    30    30    30    30    30    30    30    30    30    30    30    30    30    30    30    30    30    30    30    30    30    30    30    30    30    30    30    30    30    30    30    30    30    30    30    30    30    30    30    30    30    30    30    30    30    30    30    30    30    30    30    30    30    30    30    30    30    30    30    30    30    30    30    30    30    30    30    30    30    30    30    30    30    30    30    30    30    30    30    30    30    30                                                                                                    | SPECIAL                                                                                                    | no. litem                         | def_ost | min_ost | max_ost   |         | ResH.      |         |           |              |         |               |                |               |               |             |             |             |            |         |           |      |
| 2  dving  60  50  100  50  100  50  100  50  110  50  110  50  110  50  110  50  120  128  110  100  100  100  100  100  100  100  100  100  100  100  100  100  100  100  100  100  100  100  100  100  100  100  100  100  100  100  100  100  100  100  100  100  100  100  100  100  100  100  100  100  110  100  110  100  100  100  100  100  100  100  100  100  100  100  110  100  110  100  110  100  110  100  110  100  110  100  110  100  110  100  110  110  110  110  110  110  110  110  110  110  110  110  110  110  110                                                                                                    | FUNCTIONS                                                                                                    | 1 defrost                         | 30      | 90      | 30        |         |            |         |           |              |         |               | ×              |               |               | ×           | ×           |             |            | 105     | 0,5       |      |
| 3  Regenerating  110  50  130  .  2940  128    4  Keep warm  80  80  80  80  80  70  2000  12    5  Fees warm  6  Preserving  7  2  2  2  2  2    6  Pateewring  70  70  70  70  7  2  2  2  17                                                                                                    |                                                                                                    | 2 drying                          | 99      | 50      | 100       |         |            |         |           |              | ×       |               | ×              | ×             |               | ×           | ×           |             | -          | 530     | 11,0      |      |
| 4    Reservation    80    80    80    80    80    80    80    80    80    80    80    80    80    80    80    80    80    80    80    80    80    80    80    80    80    80    80    80    80    80    80    80    80    80    81    81    81    81    81    81    81    81    81    81    81    81    81    81    81    81    81    81    81    81    81    81    81    81    81    81    81    81    81    81    81    81    81    81    81    81    81    81    81    81    81    81    81    81    81    81    81    81    81    81    81    81    81    81    81    81    81    81    81    81    81    81    81    81    81                                                                                                    |                                                                                                    | 3 regenerating                    | 110     | 50      | 130       |         |            |         |           |              | m       | e information | 1 "4.2 ring+b  | ottom+steam   | +fan (50/50)" |             |             |             | N          | 940     | 12,8      |      |
| 5    preserving    160    200    20    -    -    X    -    -    X    -    -    100    47      6    plate warming    70    70    70    70    70    -    -    -    X    -    -    -    -    -    -    1090    47                                                                                                    |                                                                                                    | 4 keep warm                       | 80      | 80      | 80        |         |            |         | ×         | ×            |         |               |                | ×             |               | ×           | ×           |             |            | 060     | 9,1       |      |
| 6 plate warming 70 70 70 70 70 X X - X X - X 2530 11,0                                                                                                    |                                                                                                    | 5 preserving                      | 160     | 100     | 200       |         |            |         |           | ×            |         |               |                | ×             |               | ×           | ×           |             |            | 060     | 4,7       |      |
|                                                                                                    |                                                                                                    | 6 plate warming                   | 20      | 20      | 70        |         |            |         |           |              | ×       |               | ×              | ×             |               | ×           | ×           |             |            | 530     | 11,0      |      |

### Steam cooking - detailed explanation

The information  $\dots$  (50/50) and  $\dots$  (25/75) with regard to the steaming function are time-related information at a 42 sec. Interval.

## Steaming function 50/50

Ring and steam generator, each being active for 50% of the set time. 21 sec. Each at intervals.

#### Steaming function 25/75

Ring active 25% of the set time and steam generator active 75% of the set time. Each alternately, ring 10.5 sec. And steam generator 31.5 sec.

## 3.2 Legend for the function summary

| EN - Legendary           |
|--------------------------|
| Boost functions          |
| Bottom                   |
| Cleaning functions       |
| Cooling fan              |
| Cooking fan              |
| Def_dur                  |
| Def_ost                  |
| Exhaust actuator         |
| Grill                    |
| Heating elements         |
| High                     |
| Lamp back wall           |
| Lamp side wall           |
| Low                      |
| LTC                      |
| Maximal current (Ampere) |
| Maximal power (Watt)     |
| Max_ost                  |
| Min_ost                  |
| More description         |
| No                       |
| Oven functions           |
| Phase                    |
| ResH.                    |
| Ring                     |
| Slow cook functions      |
| Small loads              |
| Special funtions         |
| Steam element            |
| Steam functions          |
| REL                      |
| Тор                      |
| Waste air actuator       |
| Watt                     |

## 3.3 Safety function safety cutoff of oven

If the oven is not switched off after a specific period of time or if the temperature is not changed, then it switches off automatically.

The oven switches off at an oven temperature of:

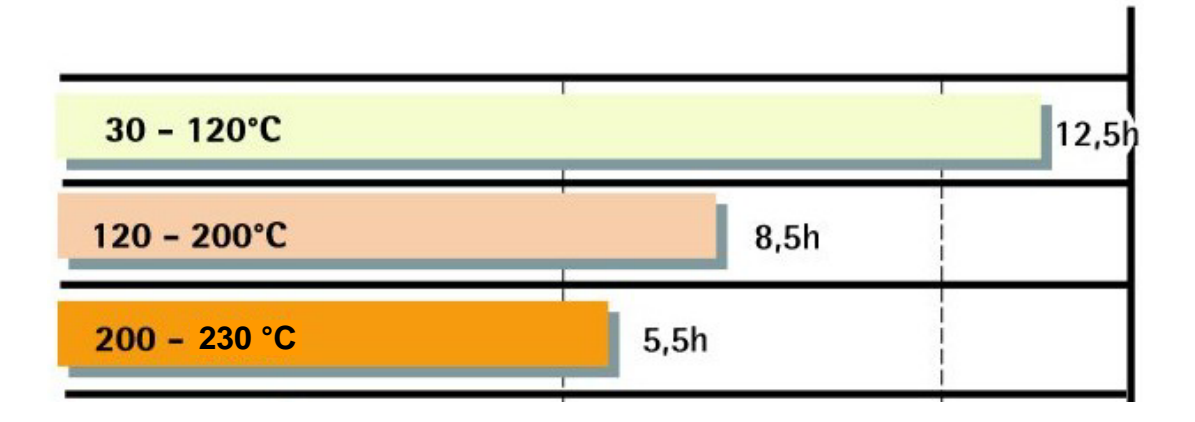

Putting into operation after a safety cutoff:

In the display you can see the indication "automatic safety disconnection system active". Continue by OK.

Note: The safety cutoff is cancelled, when the clock function "duration" or "end" has been set. Furthermore, it is not active with the functions, low-temperature cooking and Pyrolyse.

## 4. Functional parts - Component data, installation situation, dismantling

## 4.1 Functional parts - Oven control

## 4.1.1 Input electronic (UI) Vision Cooking

In addition to diverse semi-conductor modules, the Vision Cooking input electronics mainly includes a LCD display and a microprocessor. This controls the electronic control unit via a personalised program. The desired oven functions are set by a so-called touch board which is a common spare part with the control panel.

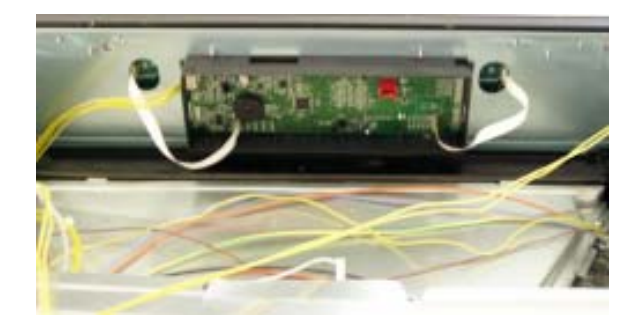

Fig.: user interface in built-in condition

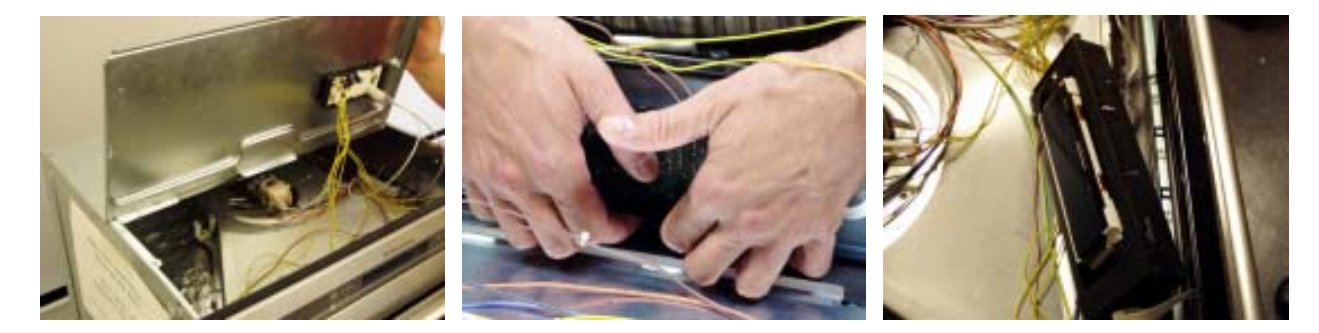

Fig. 1

Fig. 2

Fig. 3

The user interface is positioned firmly in a plastic housing (E-box). The whole unit is locked in the panel support. When opening the appliance please pay attention to that the control board for the luminous bar is fixed in the control panel from below to the front housing lid (figure 1). After drawing off the lines you can disassemble the front cover lid. After pressing in the four hooking noses at the bottom side of the plastic housing (figure 2) you can remove the user interface to the back, in direction of the interior of the appliance (figure 3). With upright stoves, there may be different scenarios of fitting positions.

## Connections for

- meat thermometer
- Temperature sensor
- door lock
- telescopic bars
- data link

Power supply 50....60Hz 230V AC

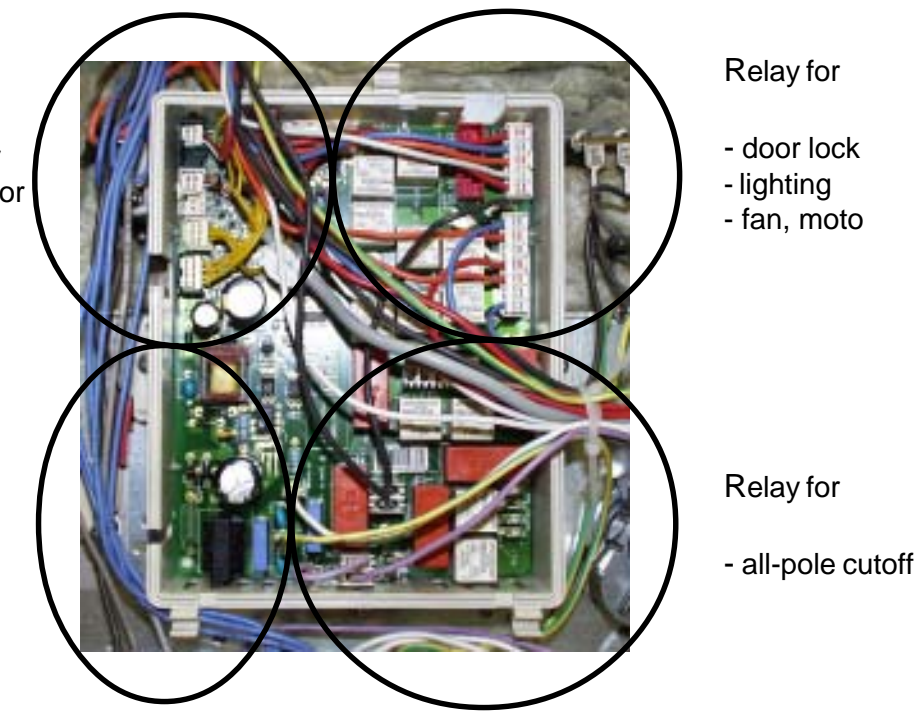

Fig.: Powerboard OVC2000 wired in the appliance

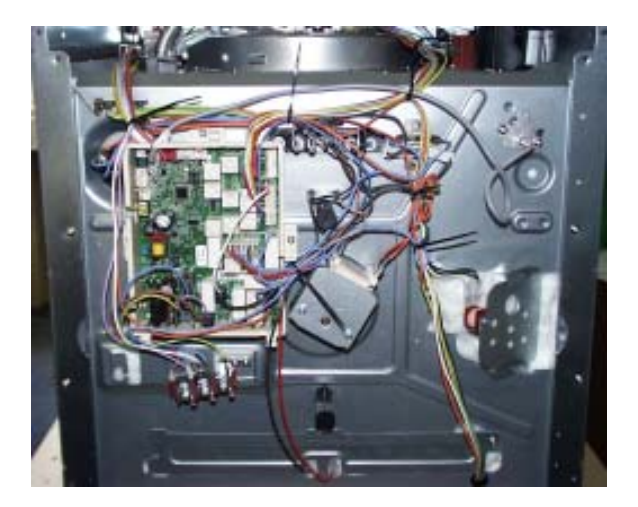

## Fig.: assembly situation

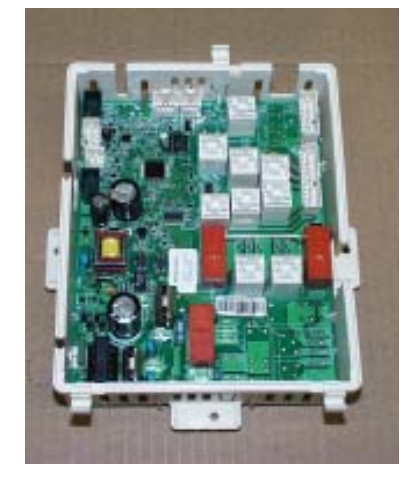

## Fig.: Spare part OVC2000

The power electronics are located on the rear side of the appliance and are accessible after removing the housing rear panel. The power board is installed in a so-called "functions box" made of plastic. These two components, power electronics and plastic box, are also a replacement part unit (see III.)

Please refer to Chapter 7 for connection designations and possible measuring points.

## 4.1.3 Temperatursensor PT500

The temperature in the baking oven is measured by a temperature sensor (type PT 500) for appliances with control board. The sensor is provided at the rear of the appliance. It is used to transmit to the electronic systems the values for:

- cyclic heating the radiators until the selected temperature is reached;
- switch off the radiators in case of overheating of defective sensor;
- switching ON/OFF the cooling fan.

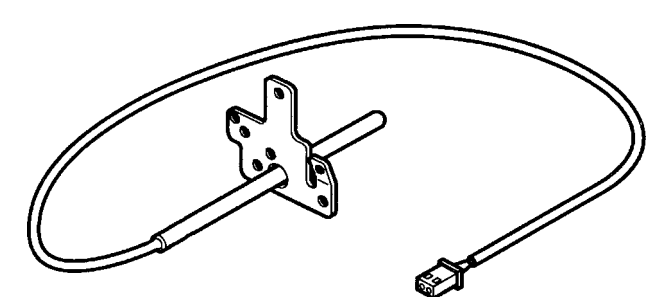

## Fig. Temperature sensor

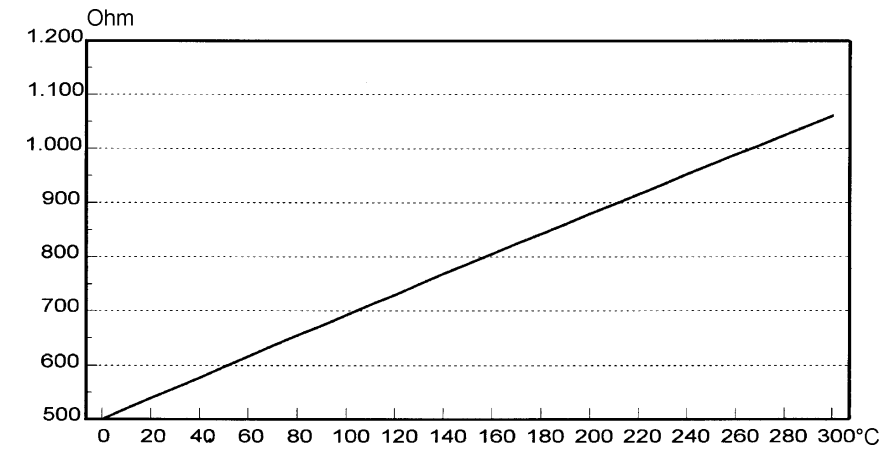

Fig. Electrical resistance of sensor depending on the ambient temperature

## 4.2 Thermal trigger (actuators) with steam thermostat

The actuators serve the control of steam and vapour. Depending on the selected oven function, the respective "valves" are open or closed. The nominal lifting distance is 6 mm with both actuators. Please conclude from chapter 3 which actuator is when active.

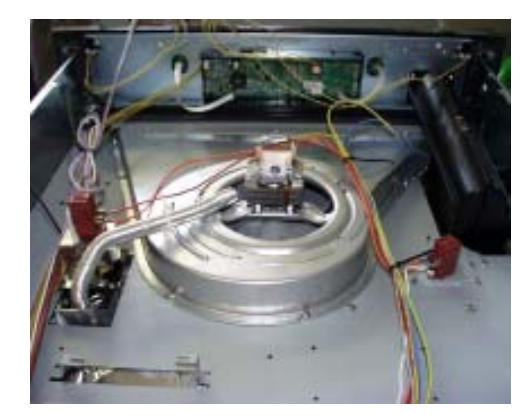

assembly situation thermal trigger

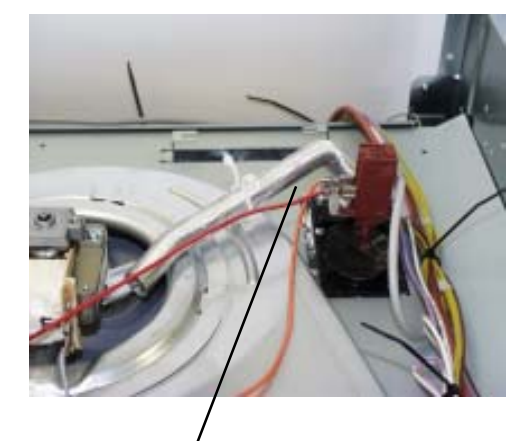

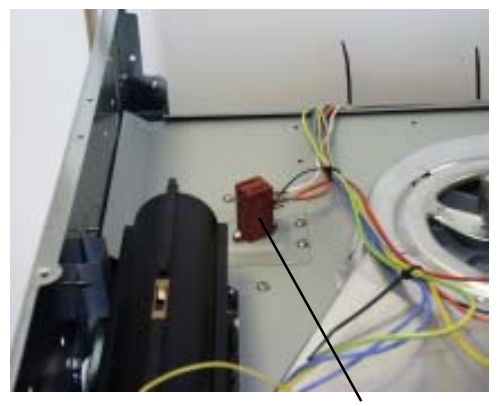

thermal trigger steaming

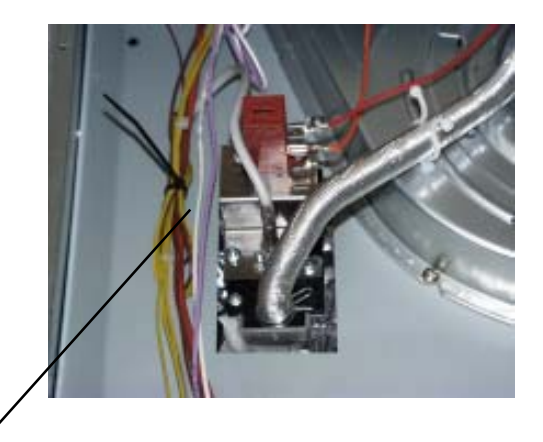

Excess pressure thermal trigger with stem thermostat for temperature control of the oven function steaming (oven function 11).

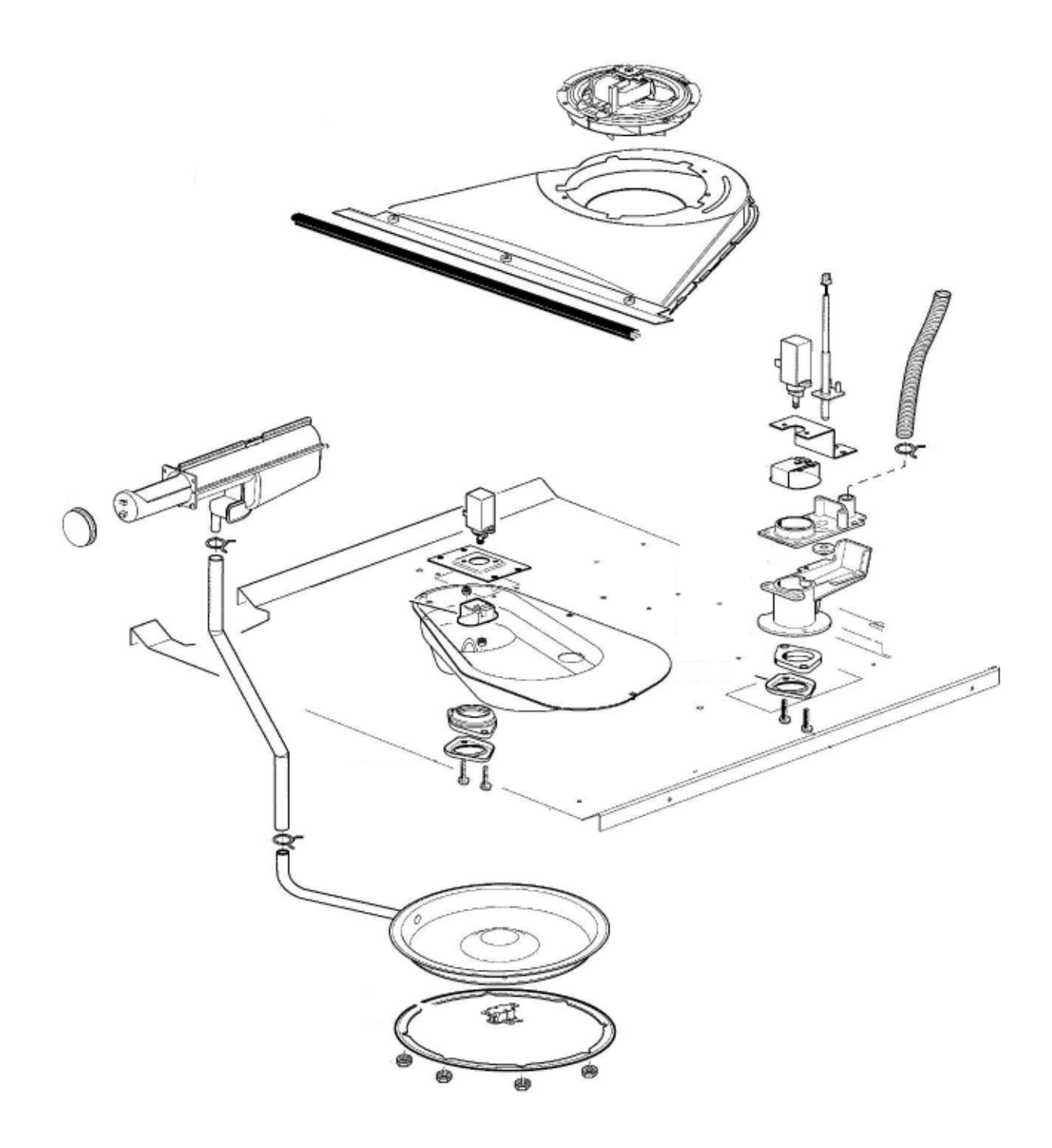

Fig. 1

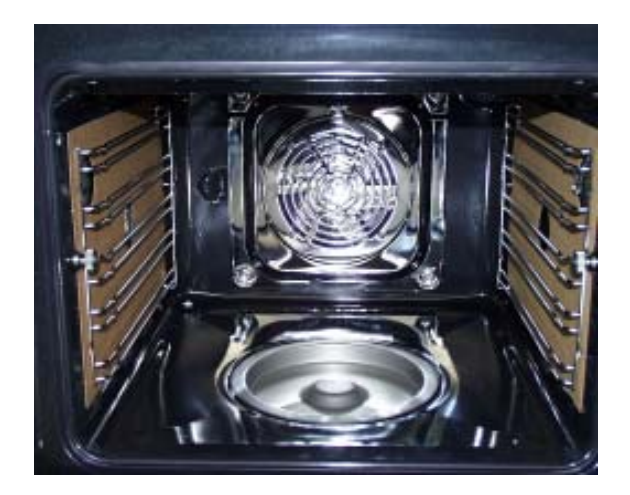

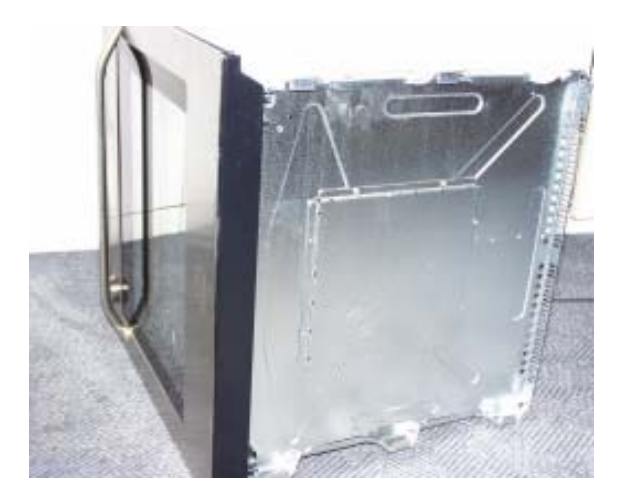

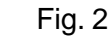

The steam generator is siutated in the centre of the oven floor (fig. 1). To remove the steam generator, the appliance must be laid onto the side panel. There is a cover on the housing floor (service opening, fig. 2), which is screwed in position with six screws. These screws must be loosened in order to access the steam generator and the two temperature sensors.

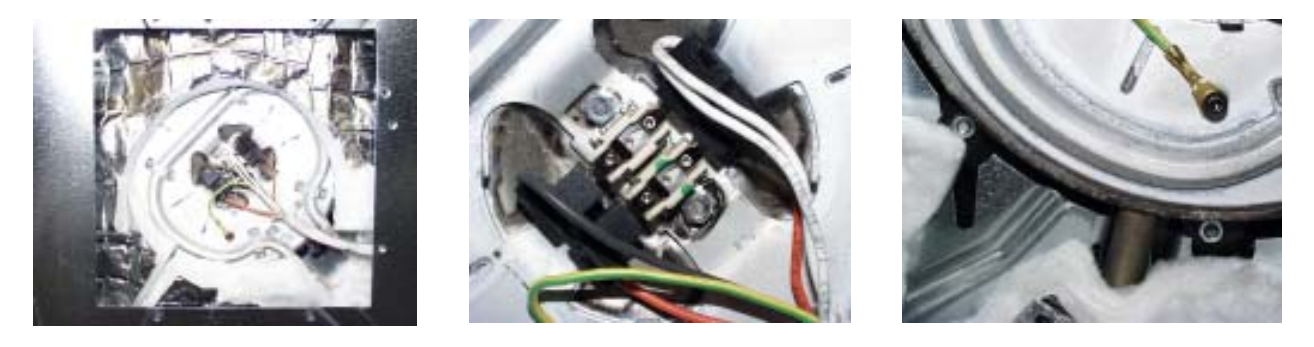

Fig. 3

Fig. 4

Fig. 5

The steam generator/temperature controller 120/170°C unit (figs. 3/4) is held with eight hexagon nuts (fig. 5) which must be loosened before the component can be removed in the direction of the appliance interior.

Temperature controller 120°C -Temperature controller 170°C - Signal tone lack of water (f3.2 in the circuit diagram) Deactivation steam generator (f3.1 in the circuit digram)

1500W Heating element performance Water capacity

0,7I

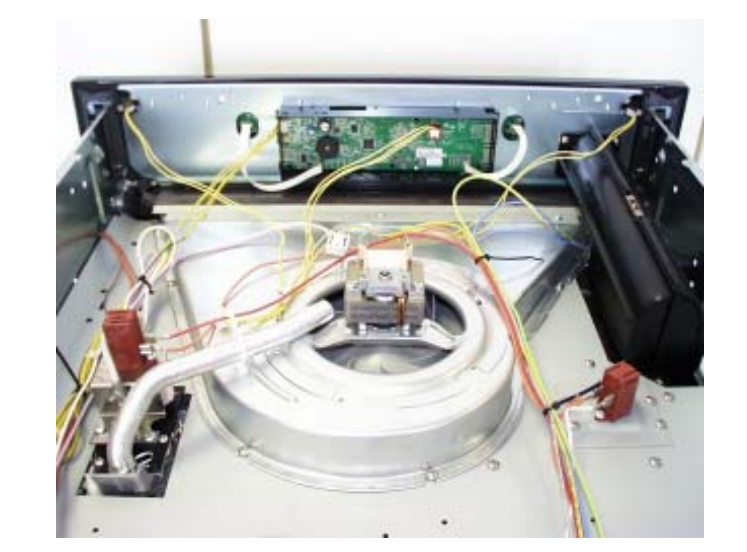

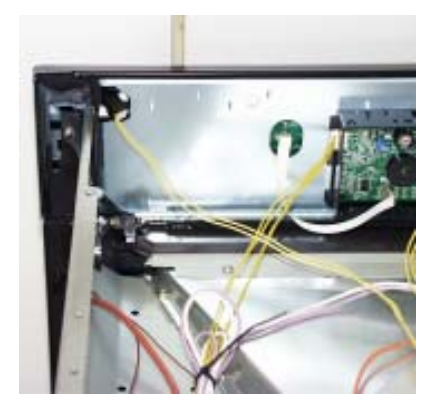

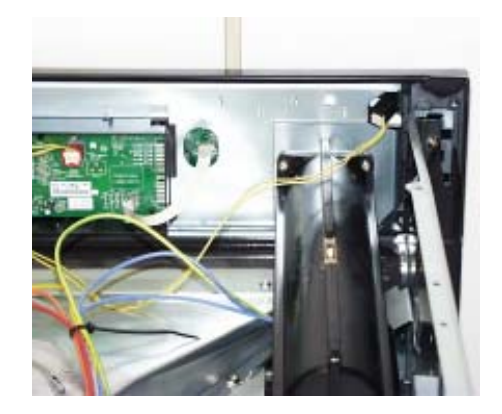

Figures show the luminous bar as a separate component and the electric terminals from the sight of the interior of the appliance, each at the left and at the right. The assembly situation is in the switch panel support. For disassembling the luminous bar you have to remove the switch panel.

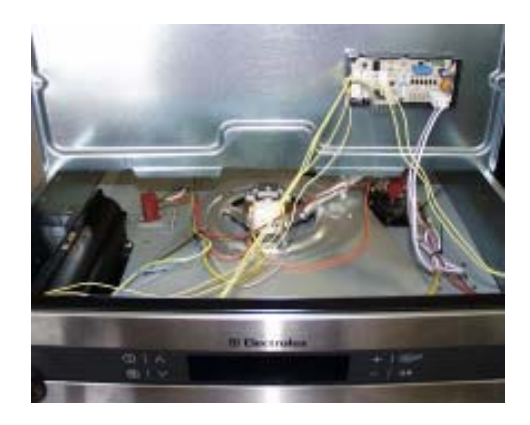

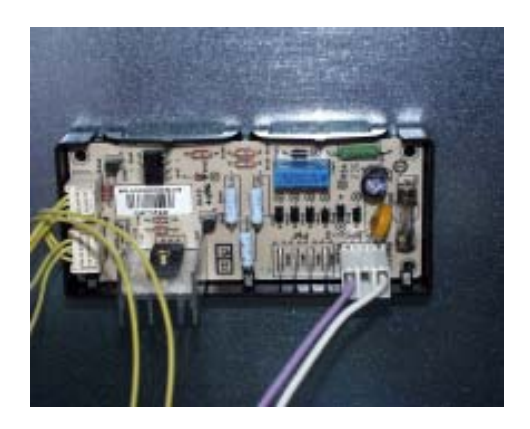

The luminous bar is selected by a selection electronic system which is mounted at the bottom side to the front cover of the appliance. It supplies the luminous bar with the supply voltage of 7 V / 18 mA.

# 5. Technical equipment

## 5.1 Fan after-running

The cooling fan switches on automatically when putting the appliance into operation. First it is in operation to keep cool the appliance surfaces. After the oven was switched off, the fan continues running to cool the appliance and then switches off automatically at a centre of gravity temperature of the muffle of approx. 120°C-130°C. The post-operative ventilation is controlled via the electronics.

**Note:** - for wiring diagram see chapter 7

## 5.2 Temperature safety device

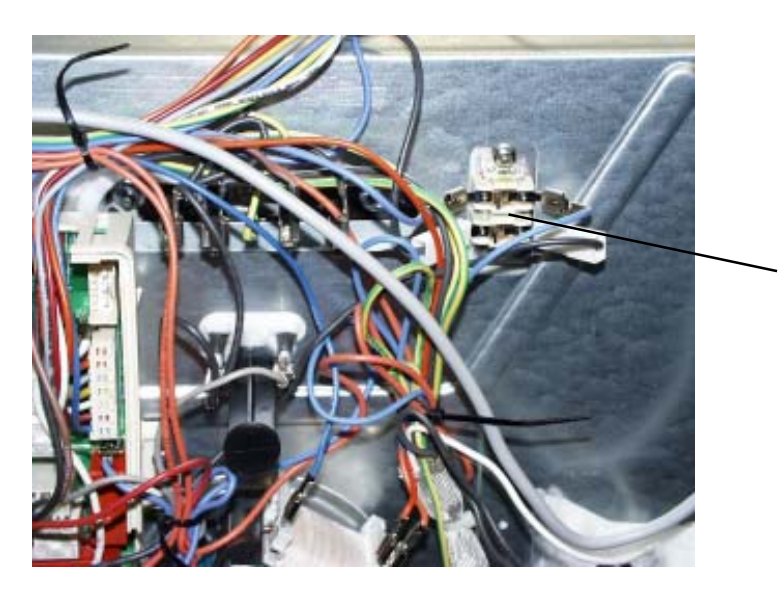

temperature safety device

The double temperature fuse which deactivates all of the pols in case of overheating is situated next to the OVC2000 powerboard. The measured temperature value upon deactivation amounts to 220°C (f2.1 and f2.2 in the circuit diagram).

# 6. Fault diagnosis/ What to do if ...?

## 6.1 Alarmmanagement (Faultcodes)

## Alarmmanagement Powerboards Prisma, OVC1000 und OVC2000

| Display | Description of fault                                | Fault repair                                              |
|---------|-----------------------------------------------------|-----------------------------------------------------------|
| F0      | Internal error                                      | replace power electronics                                 |
| F1      | door cannot be locked                               | Test door locking system                                  |
| F2      | door cannot be unlocked                             | Test door locking system and unlocking thermostat         |
|         |                                                     | f11                                                       |
| F3      | software error                                      | Execute network reset by disconnecting the                |
|         |                                                     | appliance from the electricity supply and restarting      |
| F94     | Temperature sensor alarm - resulting in F4          | Test temperature sensor, replace if necessary             |
| F4      | Temperature sensor without contact or short circuit | Test temperature sensor, replace if necessary             |
| F5      | Clotted heating element relay contacts on the       |                                                           |
|         | power electronics                                   | Replace power electronics                                 |
| F95     | Temperature alarm at power electronics - resulting  | Test built-in situation of the ventilation channel and    |
|         | in F6                                               | the function of the cooling fan                           |
| F96     | Temperature alarm at power electronics - resulting  | Test built-in situation of the ventilation channel and    |
|         | in F6                                               | the function of the cooling fan                           |
| F6      | Power electronics temperature too high              | Test built-in situation of the ventilation channel and    |
|         |                                                     | the function of the cooling fan                           |
| F7      | Faulty electrical connection (only in appliances    | Correctly connect the appliance and re-start              |
|         | with Prisma power electronics)                      |                                                           |
| F8      | No connection between power electronics and         | Check connection line - replace electronic systems if     |
|         | input electronics                                   | necessary                                                 |
| F9      | Micro processor resets itself independently (=      | Execute network reset by disconnecting the                |
|         | Reset)                                              | appliance from the electricity supply and restarting      |
| F10     | Triac on power electronics defect                   | Activate Main Button, select an operation modus           |
|         |                                                     | with hot air, wait for cooling ventilation start, replace |
|         |                                                     | power electronics again in the event of an error report   |
|         |                                                     | following approximately 20 seconds                        |
| F11     | Meat skewer sensor without contact or short-        | Check meat thermometer, also check bushing and            |
|         | circuited                                           | wiring if necessary; if all this OK replace power         |
|         |                                                     | electronics                                               |
| F91     | Temperature sensor alarm for steam generator -      | Test temperature sensor, replace if necessary             |
|         | resulting in F12                                    |                                                           |
| F12     | Temperature sensor of steam generator without       | Test temperature sensor, replace if necessary             |
|         | contact or short-circuited                          |                                                           |
| F13     | Internal electronics error                          | Replace power electronics                                 |
| F14     | software error                                      | Replace input electronics                                 |
| F15     | Internal electronics error                          | Replace input electronics                                 |
| F16     | Combined alarm Pyrolytic cleaning/cooking zone      | Replace input electronics                                 |

#### 6.2 Measuring the temperature sensor

If a failure at the temperature sensor is assumed, the resistance can be checked by means of an ohmmeter.

The resistance of the temperature sensor should be 500 - 600 ohms at room temperature. Make sure to measure the insulation resistance between the metallic housing and each connection terminal.

The resistance should be higher than 2 MOhms.

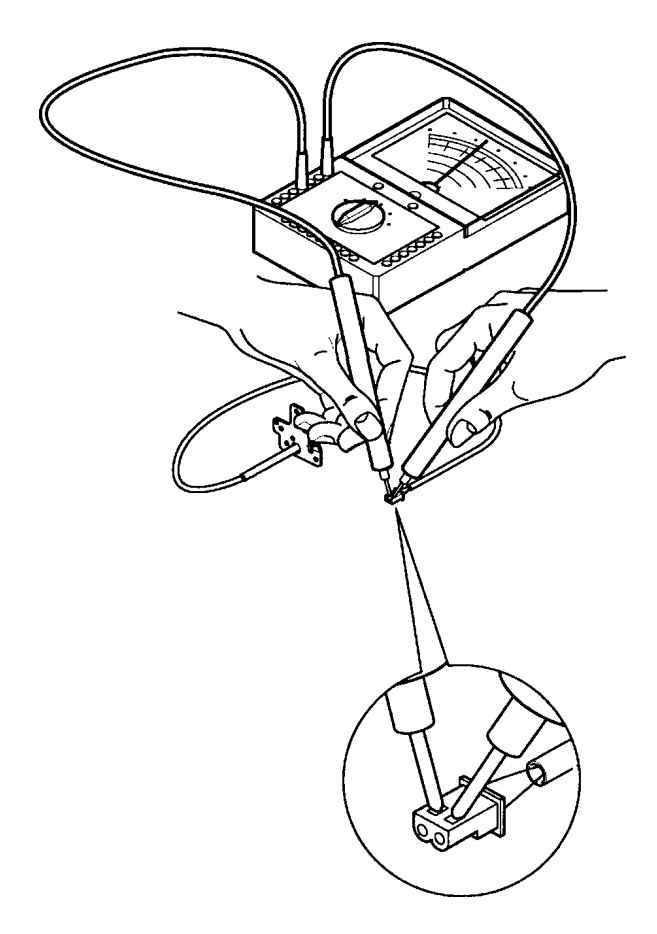

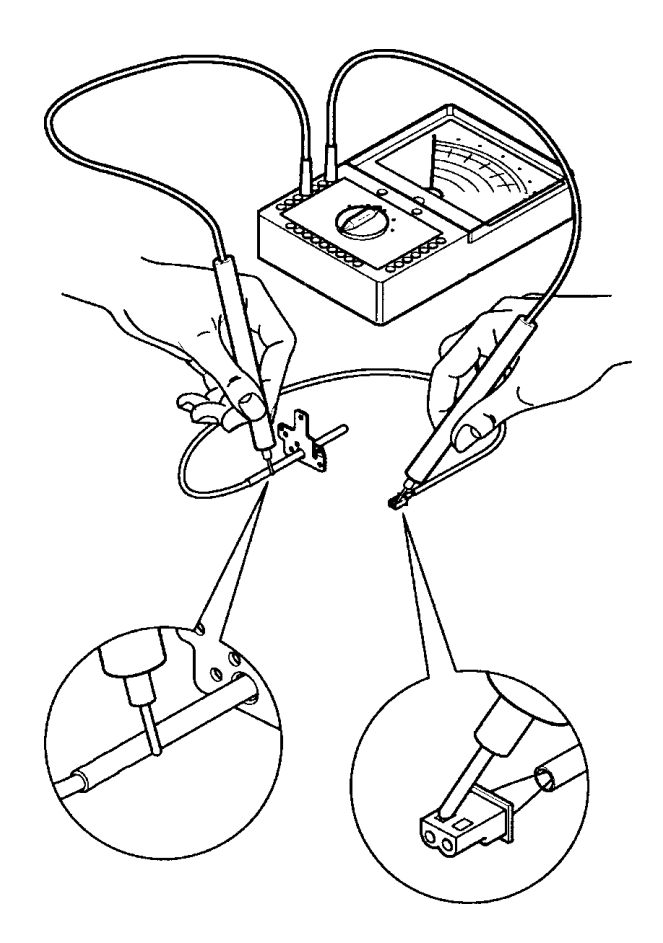

Abb. Measuring the temperature sensor

#### 6.3 **Demo Mode Input electronic Vision Cooking**

Both demo mode versions possible.

6.3.1 Activating / deactivating Version a

The following steps (1-3) should be done within 10 sec.

- 1. Oven in OFF state
- Keep pressed Mainswitch for 5 seconds 2. until oven switches OFF again. A signal is audible
- 3. Keep pressed "Timer-" and "Minus-" key simultaneously for 1 second. Sound: beep, beep, beep...confirms

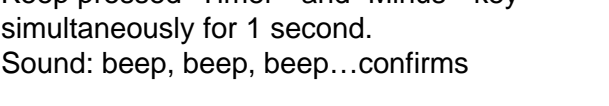

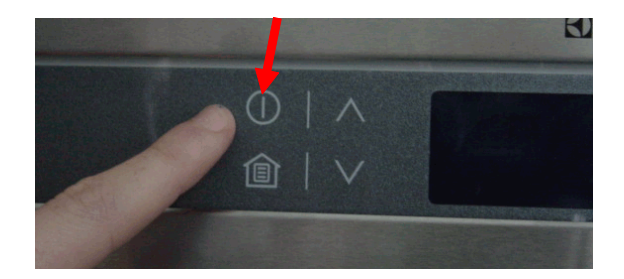

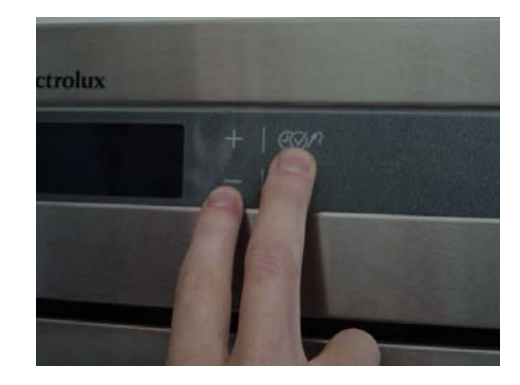

4. Once oven is switched ON "DEMO" is displayed.

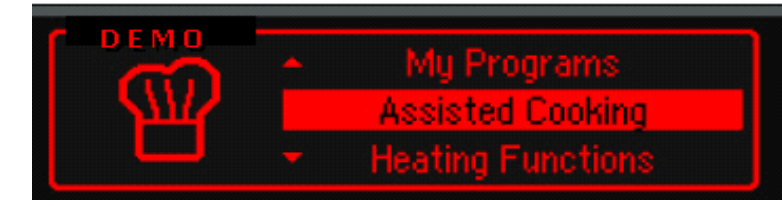

Deactivation vice versa

After 10 sec. or once another key has been pushed Demo Mode can't be activated anymore, but procedure can be started from the beginning.

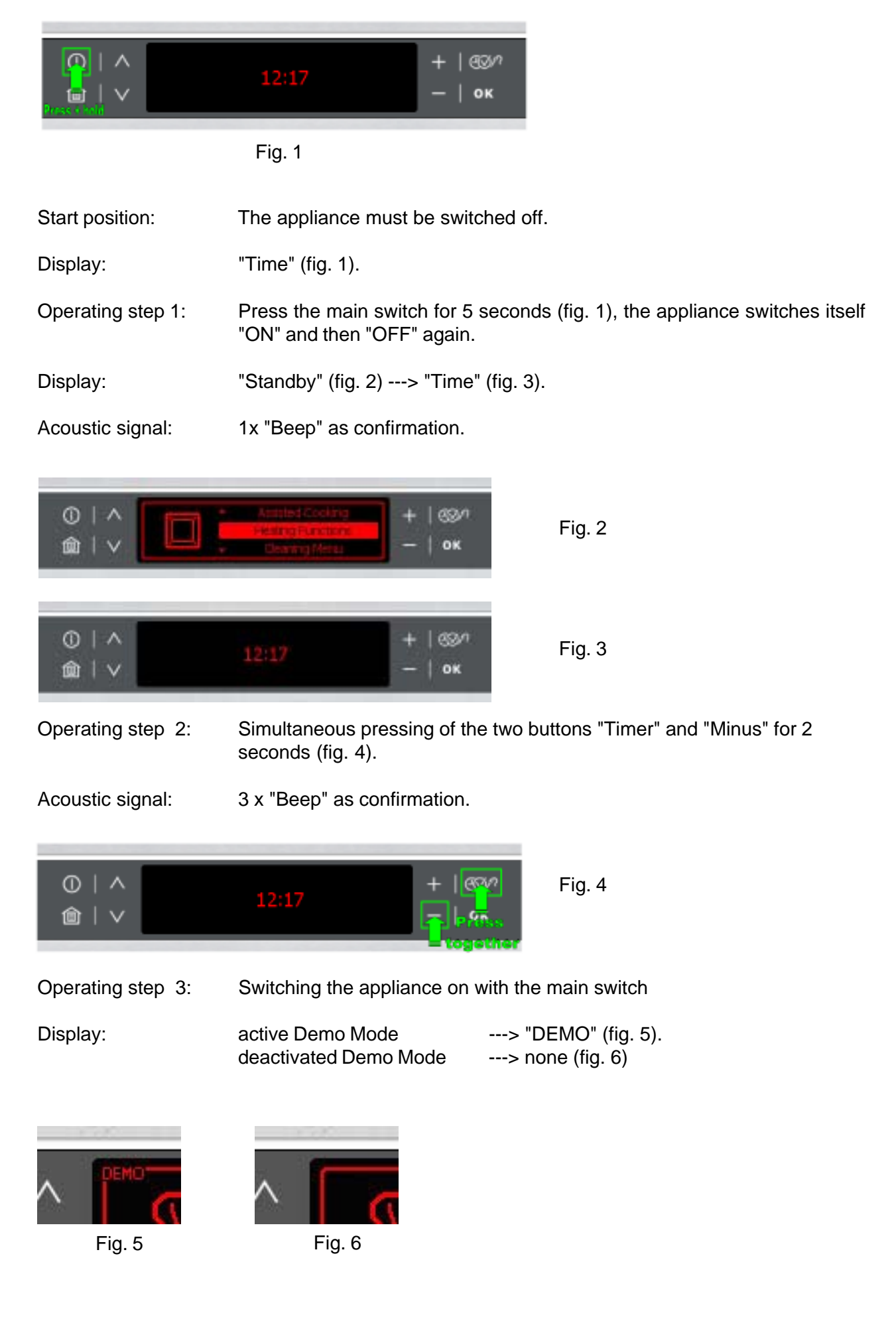

## 6.4 Factory test

The factory test can only be activated during the display of the brand logo, after the appliance has been connected anew!

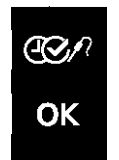

Actuate the touch pads simultaneously until you can hear a signal (beep). The factory test starts with the

## ---> consumer test

۸

Depending on the appliance group (see tables) you can switch through various consumers in five steps and check them for function by using the touch pad. This cycle can be repeated as often as desired.

|                 |         |                      | sy         | mbol is    | indica                  | ted in t         | he disp       | lay            |                       |             |           |              |
|-----------------|---------|----------------------|------------|------------|-------------------------|------------------|---------------|----------------|-----------------------|-------------|-----------|--------------|
| appliance group | Step    | Grill heater element | Lower heat | Upper heat | Annular heating element | Steam generator. | Hot air motor | Turnspit motor | electric odour filter | Cooling fan | Oven lamp | Wrasenventil |
| se              | 1       | х                    |            |            |                         |                  |               |                |                       | slowly      | x         |              |
| olys            | 2*      |                      | х          |            |                         |                  |               |                | X                     | slowly      |           |              |
| Pyr             | 3       |                      |            | х          |                         |                  |               |                |                       | slowly      | х         |              |
| iout            | 4       |                      |            |            | х                       |                  | х             |                |                       | slowly      | x         |              |
| with            | 5       |                      |            |            |                         |                  |               |                | х                     | slowly      |           |              |
|                 |         |                      |            |            |                         |                  |               |                |                       |             |           |              |
|                 | 1       | Х                    |            |            |                         |                  |               |                |                       | slowly      | x         | X            |
| team            | 2*      |                      | х          |            |                         |                  |               |                |                       | fast        |           |              |
|                 | 3       |                      |            | х          |                         |                  |               |                |                       | slowly      | х         | x            |
| S               | 4       |                      |            |            | х                       |                  | х             |                |                       | slowly      | х         | х            |
|                 | 5       |                      |            |            |                         | X                |               |                |                       | slowly      | x         | x            |
|                 |         |                      |            |            |                         |                  |               |                |                       |             |           |              |
| 'se             | 1       | X                    |            |            |                         |                  |               |                |                       | slowly      | x         |              |
| roly            | 2*      |                      | x          |            |                         |                  |               |                | X                     | fast        |           |              |
| Py              | 3       |                      |            | X          |                         |                  |               |                |                       | slowly      | x         |              |
| vith            | 4       |                      |            |            | X                       |                  | X             |                |                       | slowly      | x         |              |
| 5               | 5       |                      |            |            |                         |                  |               |                | X                     | fast        |           |              |
|                 | 4       |                      |            |            |                         |                  |               |                |                       | a lavulu i  |           |              |
| se              | 1<br>0* | X                    |            |            |                         |                  |               | X              |                       | SIOWIY      | X         |              |
| t Toly          | 2       |                      | ×          | ×          |                         |                  |               |                | X                     | last        |           |              |
| Pyı<br>spi      | 3       |                      |            | X          |                         |                  |               |                |                       | siowiy      | X         |              |
| /ith<br>nd      | 4       |                      |            |            | X                       |                  | X             |                | ~                     | fact        | X         |              |
| a ×             | 5       |                      |            |            |                         |                  |               |                | X                     | เสรเ        |           |              |

ÔК

Continue by using the touch pad

#### ---> temperature sensor test

The current oven temperature is measured and indicated in the display.

#### ---> meat thermometer test

Insert the meat spit into the respective plug socket,

- the currently measured temperature of the meat thermometer is indicated.

**Example** 

EBAIB205

V02IB012

0

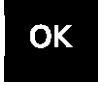

Continue by using the touch pad

## ---> information on the input electronic version

Following information is indicated one after the other:

- firmware version of input electronic
- configuration version of input electronic
- working time of oven

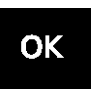

Continue by using the touch pad

#### ---> display Test

- complete indication of display
- display completely dark
- complete display in checker pattern
- indication of single pixels

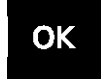

Continue by using the touch pad

## ---> display brightness

By the touch pads "+" and "-" you can set the brightness of the display.

## OK

Continue by using the touch pad

- ---> door locking test
- is automatically started with appliances with pyrolisis.

In order to operate the appliance normal again and to leave the factory test respectively you must disconnect it from the mains and connect it again!

## Wiring diagram / measuring points Connection Point Overview 7.

## 7.1

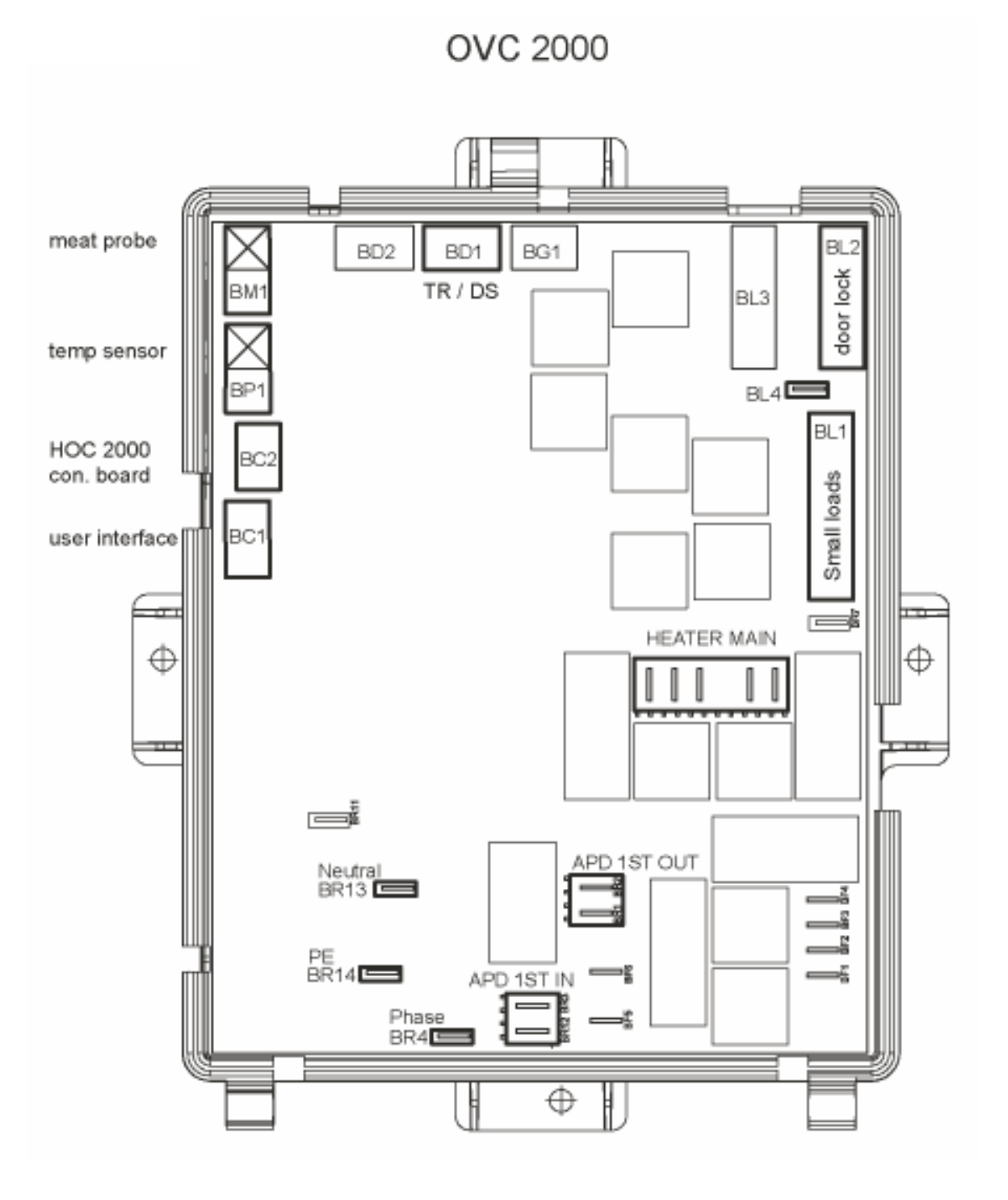

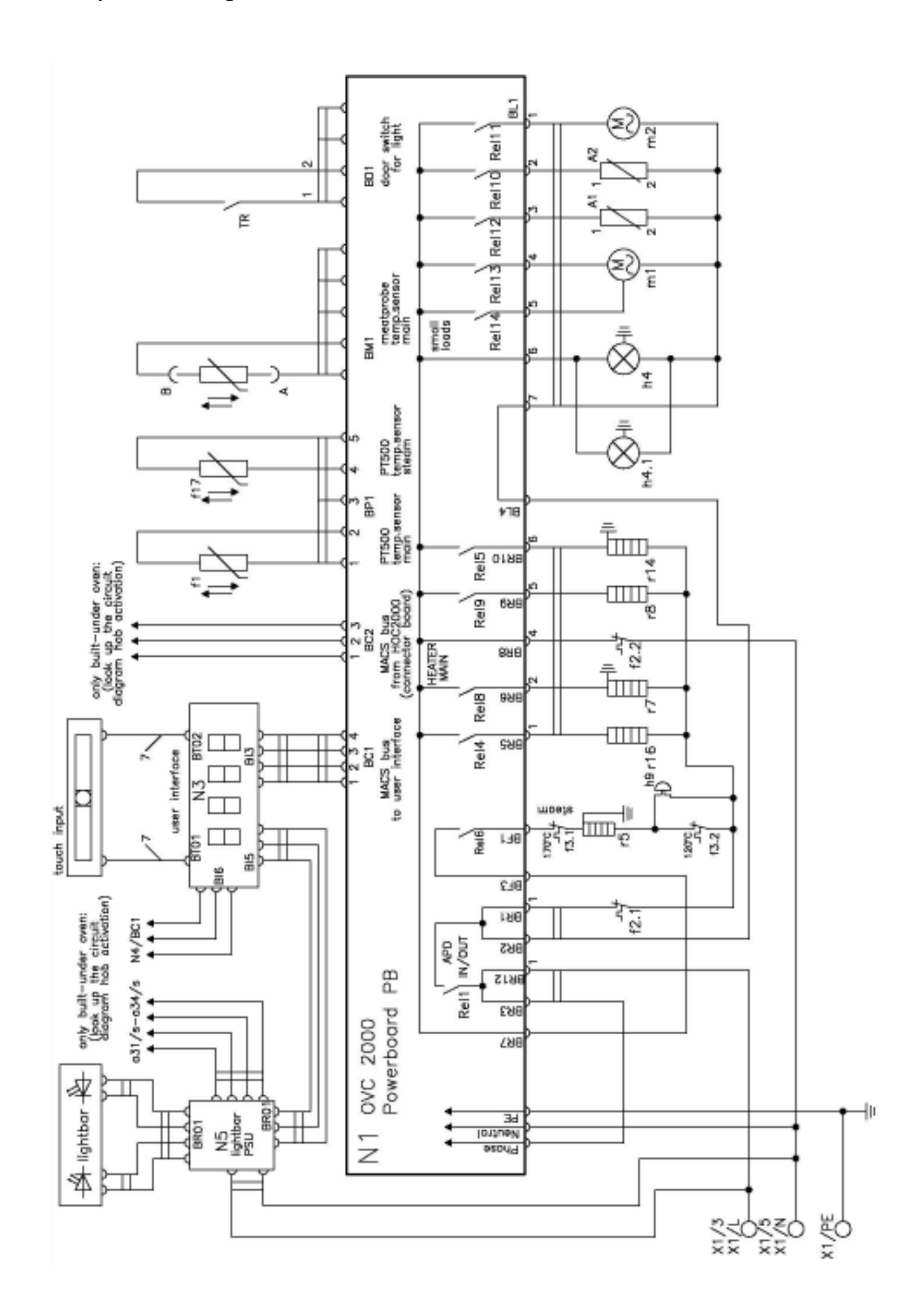

# 7.3 Operative Equipment Overview

| Kennzeichen | Description                                                                                                    |  |  |  |  |
|-------------|----------------------------------------------------------------------------------------------------|--|--|--|--|
| a1          | Switch 7-step front left                                                                                                    |  |  |  |  |
|             |                                                                                                    |  |  |  |  |
| A1          | actuator exhaust                                                                                                    |  |  |  |  |
| a15         | Touch electronic switch warming zone                                                                                                    |  |  |  |  |
|             | reach clock chie childh hanning zone                                                                                                    |  |  |  |  |
|             |                                                                                                    |  |  |  |  |
| a2          | Switch 7-step rear left                                                                                                    |  |  |  |  |
| az          | ownen / step real len                                                                                                    |  |  |  |  |
| A 2         | A studtor dostoom                                                                                                    |  |  |  |  |
| AZ          | Actuator desteam                                                                                                    |  |  |  |  |
|             |                                                                                                    |  |  |  |  |
| a3          | Switch 7-step rear right                                                                                                    |  |  |  |  |
|             |                                                                                                    |  |  |  |  |
| a31         | energy regulator front left                                                                                                    |  |  |  |  |
| a32         | energy regulator rear left                                                                                                    |  |  |  |  |
| a33         | energy regulator rear right                                                                                                    |  |  |  |  |
| a34         | energy regulator front right                                                                                                    |  |  |  |  |
| a4          | switch 7-step front right                                                                                                    |  |  |  |  |
| a61         | touch electronic switch front left                                                                                                    |  |  |  |  |
|             |                                                                                                    |  |  |  |  |
| a62         | touch electronic switch rear left                                                                                                    |  |  |  |  |
| -           |                                                                                                    |  |  |  |  |
| a7          | Heating mode selector main oven                                                                                                    |  |  |  |  |
| ~'          |                                                                                                    |  |  |  |  |
| o7 1        | Heating mode selector top oven                                                                                                    |  |  |  |  |
| a1.1        | Treating mode selector top over                                                                                                    |  |  |  |  |
| - 70        | tavah alastassia avitah saassiaht                                                                                                    |  |  |  |  |
| a73         | touch electronic switch rear right                                                                                                    |  |  |  |  |
| _           |                                                                                                    |  |  |  |  |
| a8          | LIC(Low Temp. Cooking) switch                                                                                                    |  |  |  |  |
|             |                                                                                                    |  |  |  |  |
| a84         | touch electronic switch front right                                                                                                    |  |  |  |  |
|             |                                                                                                    |  |  |  |  |
| b3          | Socket meatprobe                                                                                                    |  |  |  |  |
|             |                                                                                                    |  |  |  |  |
| BOF         | mode selector function                                                                                                    |  |  |  |  |
| BOT         | mode selector temperature                                                                                                    |  |  |  |  |
|             |                                                                                                    |  |  |  |  |
| c4          | interference filter                                                                                                    |  |  |  |  |
| D           | hob connector 12-pol.                                                                                                    |  |  |  |  |
|             | ·                                                                                                    |  |  |  |  |
| DS          | door switch                                                                                                    |  |  |  |  |
| E           | hob connector 8-pol                                                                                                    |  |  |  |  |
| -           |                                                                                                    |  |  |  |  |
| e1          | Door look pyro                                                                                                    |  |  |  |  |
|             |                                                                                                    |  |  |  |  |
| 011         | Distributor plate not detection                                                                                                    |  |  |  |  |
|             | bob connector 21 col                                                                                                    |  |  |  |  |
| Г           | Notice sum that is the second second se |  |  |  |  |
| TI          | iviain oven thermostat                                                                                                    |  |  |  |  |
| (4 4        | <b>T</b>                                                                                                    |  |  |  |  |
| 11.1        | lop oven thermostat                                                                                                    |  |  |  |  |
| -           |                                                                                                    |  |  |  |  |
| f11         | Thermostat unlock pyro                                                                                                    |  |  |  |  |
|             |                                                                                                    |  |  |  |  |
| f12         | Thermostat cooling fan delay                                                                                                    |  |  |  |  |
|             | · · · · · · · · · · · · · · · · · · ·                                                                                                    |  |  |  |  |
|             |                                                                                                    |  |  |  |  |
| f15         | 2. safety temp. limiter oven                                                                                                    |  |  |  |  |
| -           |                                                                                                    |  |  |  |  |
|             |                                                                                                    |  |  |  |  |
| f16         | thermostat overheating warning                                                                                                    |  |  |  |  |
| 0           | mennostat overneating warning                                                                                                    |  |  |  |  |

| Kennzeichen | Description                          |
|-------------|--------------------------------------|
| f19         | rack thermostat                      |
| f2          | safety temp. limiter main oven       |
| f2.1        | safety temp. limiter top oven        |
| f21         | saftey temp. limiter grill           |
| f22         | saftey temp. limiter fryer           |
| f31         | residual contact front left          |
| f32         | residual contact rear left           |
| f33         | residual contact rear right          |
| f34         | residual contact front right         |
| f5          | Thermostat cooling fan delay         |
| f6          | Thermostat fast run cooling fan pyro |
| f7          | sensor to magnetron                  |
| f8          | LTC(Low Temp. Cooking) termostat     |
| C5          | magnetron                            |
| h1          | Lamp working                         |
| h1.1        | lamp working top oven                |
| h1.4        | lamp working hot plate front left    |
| h1.5        | lamp working hot plate rear left     |
| h1.6        | lamp working hot plate rear right    |
| h1.7        | lamp working hot plate front right   |
| h10         | analog timer                         |
| h11         | electronic timer                     |
| h12         | 6-push electronic timer              |
| h20         | timer primary code hob               |
| h3          | lamp heating main oven               |
| h3.1        | lamp heating top oven                |
| h30         | residual lamp                        |
| h4          | oven lamp main oven                  |

DGS-TDS-N 05.09 U. H. / A. B. © Electrolux

| Kennzeichen | Description                           |
|-------------|---------------------------------------|
| h4.1        | oven lamp side main oven              |
| h4.C        |                                       |
| n4.6        | lamp halogen                          |
| n40         | display board                         |
| n5          | oven lamp top oven                    |
| n5.1        | oven lamp side top oven               |
| h52         | display oven                          |
| h7          | meatprobe display                     |
| h9          | lamp overheating                      |
| К           | clutch                                |
| k1          | LTC(Low Temp. Cooking) relay          |
| KS          | switch child safety                   |
| KS1         | rotary hot plate front left           |
|             | · · · · · · · · · · · · · · · · · · · |
| KS2         | rotary hot plate rear left            |
| KS3         | rotary hot plate rear right           |
| KS4         | rotary hot plate front right          |
| M1          | Hob connector 14-pol. 1+2             |
| m1          | fan hot air                           |
| m12         | turnspit motor                        |
| m13         | Ignition coil gas                     |
| M2          | Hob connector 14-pol. 3+4             |
| m2          | fan cooling                           |
| m20         | cooling fan, L3                       |
| M3          | Connector 11-pol.                     |
| m3          | transformer halogen lamp              |
| M4          | Connector 7-pol.                      |
| m4          | transformer timer                     |
| M5          | Connector 3-pol.                      |
| m5          | transformer electronic                |
| m6          | motor stirrer                         |
| m8          | transformer high voltage              |
| N1          | electronic powerboard                 |
| N2          | modul of induction                    |
| N3          | electronic board Rhea                 |
| N4          | connector board                       |
| N5          | Power supply unit lightbar            |
| PE/1b       | ground point component plate          |

| Kennzeichen | Description                      |
|-------------|----------------------------------|
| PE3         | ground point front frame left    |
| PE4         | ground point front frame right   |
| Q1          | quick start module top oven      |
| r11         | fat and smell                    |
| r12         | thermal switch                   |
| r14         | main oven grill heating element  |
| r14.1       | top oven grill heating element   |
| r15         | warming zone                     |
| r16         | rear                             |
| r19         | rack heating                     |
| r20         | preresistor cooling fan          |
| r21         | heater grill                     |
| r22         | heater fryer                     |
| r27         | preresistor oven lamp            |
| r27.1       | preresistor oven lamp side       |
| r31         | cooking plate front left         |
| r32         | cooking plate rear left          |
| r33         | cooking plate rear right         |
| r34         | cooking plate front right        |
| r35         | cooking plate middle             |
| r6          | top heating/grill combination    |
| r7          | main oven top heating element    |
| r7.1        | top oven top heating element     |
| r8          | main oven bottom heating element |
| r8.1        | top oven bottom heating element  |
| s1          | sensor pot detection front left  |
| s11         | micro switch gas to electro      |
| s12         | micro switch grill to fryer      |
| s13         | micro switch grill socket        |
| s14         | micro switch sensor              |
| s19         | rack switch                      |
| s2          | sensor pot detection rear left   |
| s21         | sensor grill                     |
| s22         | sensor fryer                     |
| s23         | Sensor wok (middle)              |
| s3          | sensor pot detection rear right  |
| s31         | Ignition switch front left       |
| s32         | Ignition switch rear left        |
| s33         | Ignition switch rear right       |
| s34         | Ignition switch front right      |
| s4          | sensor pot detection front right |
| TR          | telescopic runner switch         |
| X1          | main terminal                    |
| X10         | tandem pin shells 6-pol.         |
| X11         | tandem pin shells 8-pol.         |
| X12         | connector hob                    |
| x20         | frame connector, L3              |
| μ           | -, -                             |

# Changes

Pages 19, Chapter 6.1 changed